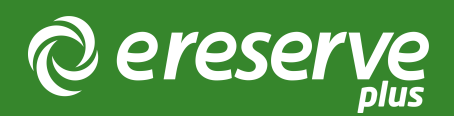

# Third Iron's Libkey

## Introduction

We have partnered with the University of South Australia and in collaboration with Third Iron (a leading information technology company developing innovative services for librarians), we have developed and delivered a new integration with Third Iron's LibKey Service.

LibKey is an AI-based, next generation linking technology, delivers fast, reliable, one-click access to millions of library-subscribed and Open Access articles that libraries make available from publisher and aggregator sources.

## Student Interface

The LibKey integration will provide Students with the ability to access resources via the LibKey Integration. Five new resource buttons will be displayed on each resource where returned, along with access to the original eReserve resource. The new LibKey buttons are:

- 1. Online
- 2. PDF
- 3. Issue
- 4. ILL
- 5. Journal

| Available until 6/3          | 6/30/2023                                                                                                    |                                                                                                    |
|------------------------------|----------------------------------------------------------------------------------------------------|----------------------------------------------------------------------------------------------------|
| Critical<br>Public<br>Health | Mark Haltof, 'Gallipoli, Mateship, and the Construction of Australian National Identity. (In Quest of Self-Identity)' (1<br>p://example.com/?id=72250>.<br>Haltof, Mark, 'Gallipoli, Mateship, an OLINK TOLINK TOLINK TOLING TOLING TOLING TOLING<br>id=72250><br>ISSN: 0195-6051 | 993) 21(1) Journal of Popular Film and Television 23 <htt<br>URNAL Film and Television 23 <http: ?<="" example.com="" td=""></http:></htt<br> |
| recommended                  | Journal Article (LINK)                                                                                                    | Opened                                                                                                    |
| Available until 6/3          | 6/30/2023                                                                                                    |                                                                                                    |
|                              | Diane Kirkby, "Ocker Sheilahs" and "Bloody Barmaids": Caddie, Biography and Gender History in 1970s Australian                                                                                                    | Historical Film' (2007) 38(3) Australian Historical Studies                                                                                   |
| ACT NOW!                     | Kirkby, Diane, "Ocker Shellahs" and "Bloody Barmaids": Cade 🕑 DOWNLOAD 🕇 📦 ILL S 🛄 JOURNAL rical Film' (20<br>ISSN: 1031-461X                                                                                                    | 07) 39(3) Australian Historical Studies 279                                                                                                   |
| required                     | Journal Article (PDF; 936 B)                                                                                                    | Opened                                                                                                    |

Figure 1: eReserve Plus Student View: LibKey Icons

## Librarian and Faculty Interface

Much like the Student Interface, Librarians and Faculty are provided with the same LibKey resource buttons within the resource list.

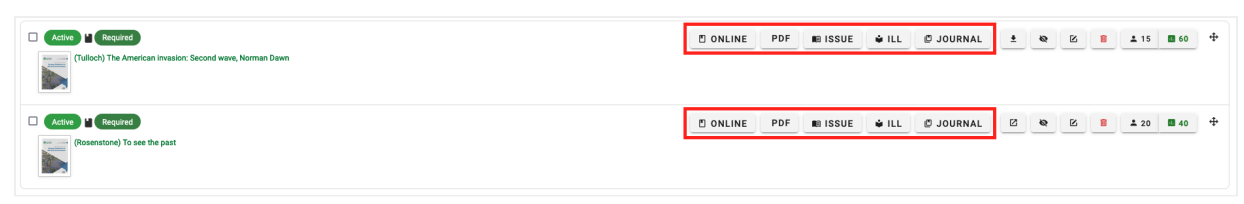

Figure 2: eReserve Plus Librarian Interface: LibKey Icons

Along with being shown when performing a search using "Find an Existing Reading" searching connected repositories or the eReserve Plus repository.

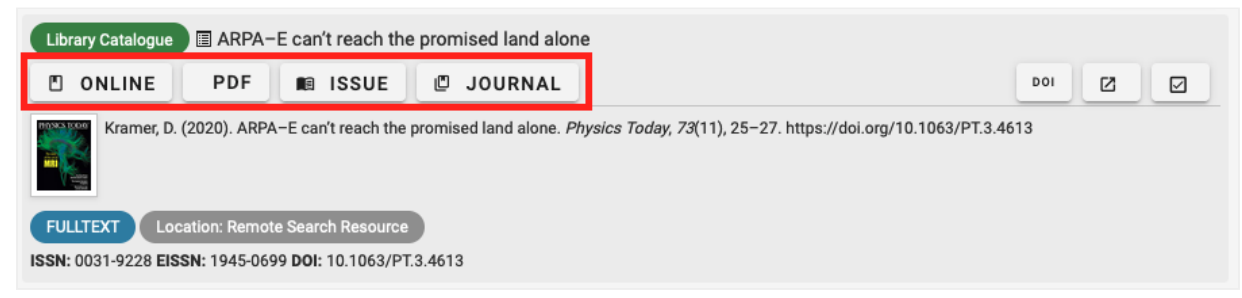

Figure 3: eReserve Plus Librarian Interface: LibKey Icons - Find an Existing Reading

The LibKey Integration offers Librarians the opportunity to explore resources more thoroughly and to customise and configure their LibKey presentation to best suit the practices at your institution. Configuration can be achieved by editing the integration record within eReserve Plus. Some configuration options available is having the ability to change on-screen titles, tooltips, whether certain buttons are displayed and whether cover images are shown.

#### Student Utilisation

Each time a student accesses a Resource via one of the LibKey buttons, their utilisation and access counts are recorded accordingly appearing under the Unique Student Access chart along with being displayed in the Utilisation report.

## LibKey Configuration

Configuration of the LibKey integration will require the feature switch to be enabled. Once enabled, the option to configure LibKey will be displayed in the dropdown menu. There are two requirements for the LibKey integration, the \_LibraryID and the \_accesstoken.

Additional configuration can be set on the Cover Images (Resource Thumbnails) to either have them display on Resources within the list, Search and Resource Links. Each Resource button (Online, PDF, Issue, ILL and Journal) can be customised to be removed from being displayed, change of the Title and the the tooltip when hovering over a button.

| Edit Integration: Product | on LibKey                                                                                                    |
|---------------------------|----------------------------------------------------------------------------------------------------|
| Name *                    | LibKey                                                                                                    |
| Settings * 🕢              | <pre>1 ~ api:<br/>2  # The identifier provided by ThirdIron for LibKey<br/>3  library_id: ID<br/>4  # The access token provided by ThirdIron for LibKey<br/>access_token: token<br/>6  display:<br/>7  show_cover_images:<br/>8  # When this is set to "true" cover images are displayed in search results when they are available<br/>9  for_search_results: true<br/>10  # When this is set to "true" cover images are displayed in lists when they are available<br/>11  for_lists: true<br/>12  # When this is set to "true" cover images are displayed in resource links when they are available<br/>13  for_resource_links: true<br/>14  journal:<br/>15  * browzine_link:<br/>16  # When this is set to "true" view links for journal are displayed when available<br/>17  enabled: true<br/>18  # The following label text is displayed on the button<br/>19  label: Journal<br/>20  # The following text is displayed as a tooltip on the button</pre> |
| Enable?                   | Yes No                                                                                                    |
|                           | S BACK S UPDATE                                                                                                    |

Figure 4: LibKey Integration Configuration

If you have any questions or would like this feature switch enabled, please don't hesitate to contact our support team

©2024 eReserve Pty Ltd. All rights reserved.